## Οδηγίες για τη συμμετοχή στα μαθήματα από απόσταση

Για να συμμετέχετε στα μαθήματα που θα γίνονται από απόσταση θα πρέπει να εγκαταστήσετε το λογισμικό τηλεδιάσκεψης Microsoft Teams. Το λογισμικό αυτό είναι μέρος του "πακέτου" Office 365 το οποίο διατίθεται δωρεάν στους φοιτητές του Πανεπιστημίου Ιωαννίνων.

1. Αρχικά θα πρέπει να αποκτήσετε πρόσβαση στις ηλεκτρονικές υπηρεσίες του Πανεπιστημίου Ιωαννίνων ενεργοποιώντας τον Πανεπιστημιακό σας λογαριασμό στη διεύθυνση <u>https://uregister.uoi.gr/</u>.

2. Για να εγκαταστήσετε το Office 365 θα πρέπει να συνδεθείτε με τον Πανεπιστημιακό σας λογαριασμό στο <u>https://delos365.grnet.gr/</u>. Εκεί θα επιλέξετε το σύνδεσμο "Πύλη του Office 365" και στη συνέχεια "Εγκατάσταση του Office 365". Δείτε τις αναλυτικές <u>οδηγίες</u>.

3. Για να συμμετέχετε σε μάθημα που θα γίνεται από απόσταση θα πρέπει να εγγραφείτε στην αντίστοιχη ομάδα του λογισμικού MS Teams με τη βοήθεια ενός κωδικού. Ο κωδικός αυτός θα σας γνωστοποιηθεί μέσω ανακοίνωσης στον ιστότοπο του Τμήματος (<u>https://ptde.uoi.gr/</u>).

4. Για να εγγραφείτε στην ομάδα ενός μαθήματος ακολουθείτε τα παρακάτω βήματα:

- Ανοίγετε το MS Teams και κάνετε login με τον Πανεπιστημιακό λογαριασμό σας
- Επιλέγετε από το κάθετο μενού στα δεξιά την επιλογή Ομάδες (Teams)
- Πατάτε το κουμπί Συμμετοχή ή δημιουργία ομάδας (Join or create team) πάνω δεξιά
- Στο πλαίσιο Συμμετάσχετε σε μια ομάδα με κωδικό (Join a team with a code) εισάγετε τον κωδικό που σας γνωστοποιήθηκε.

Για να συμμετέχετε στις βίντεο-διασκέψεις του μαθήματος:

- Λίγο πριν ξεκινήσει το μάθημα ανοίγετε το MS Teams
- Επιλέγετε την ομάδα του μαθήματος
- Μόλις δείτε το μπλε πλαίσιο Σύσκεψη σε εξέλιξη (Meeting now) πατάτε το κουμπί Συμμετοχή (join)

5. Διαβάστε τον αναλυτικό οδηγό χρήσης του Teams παραβλέποντας την ενότητα 5 που προορίζεται για τις/τους διδάσκουσες/οντες.

Δείτε και τις αντίστοιχες <u>οδηγίες</u> στον ιστότοπο του Πανεπιστημίου Ιωαννίνων.

6. Παράλληλα με το σύστημα τηλεδιάσκεψης Microsoft Teams πολλοί διδάσκοντες διαθέτουν εκπαιδευτικό υλικό, ανακοινώσεις και εργασίες για τα μαθήματά τους μέσω του συστήματος Ασύγχρονης Τηλεκπαίδευσης <u>http://ecourse.uoi.gr/</u>.

Αρχικά θα πρέπει να δημιουργήσετε λογαριασμό επιλέγοντας το σύνδεσμο "Ξεκινήστε τώρα δημιουργώντας νέο λογαριασμό!". Στη συνέχεια θα πρέπει να εγγραφείτε στα μαθήματα που επιθυμείτε σύμφωνα με τις οδηγίες των αντίστοιχων διδασκουσών/κόντων που θα ανακοινώνονται στον ιστότοπο του Τμήματος.